Como solicitar reembolso em poucos passos

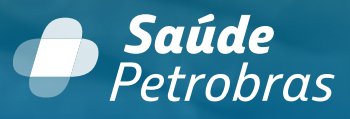

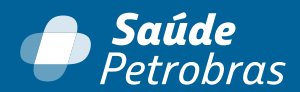

O primeiro passo é saber que você tem **90 dias**, a partir da data de emissão do documento fiscal da consulta ou do procedimento, para dar entrada no seu pedido.

MAS AGORA VAMOS AO QUE INTERESSA.

Você já ouvir alguém falar que solicitar reembolso é complicado?

Você também pensa assim?

Você vai ver agora que é bem simples!

Então, vamos conferir o passo a passo:

Acesse o <u>Portal do Beneficiário</u> e no menu **Financeiro**, clique em **Reembolso > Solicitar Reembolso**.

| <mark> </mark> | etrobras IR PARA O SITE | A- A                                                        | A+ 🛈            |
|----------------|-------------------------|-------------------------------------------------------------|-----------------|
| ινίςιο         | REDE CREDENCIADA        | FINANCEIR                                                   | 0               |
|                |                         | <b>Reembolso</b><br>Status do reembol<br>Prévia de reembols | 50              |
|                |                         | Documentos neces<br>Tabela de referênc                      | ssários<br>ia   |
|                |                         | Solicitar reembolso<br>Despesas de titula                   | o<br>r talecido |

No Aplicativo, é só clicar no botão Solicitar reembolso, que fica na página inicial.

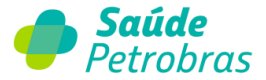

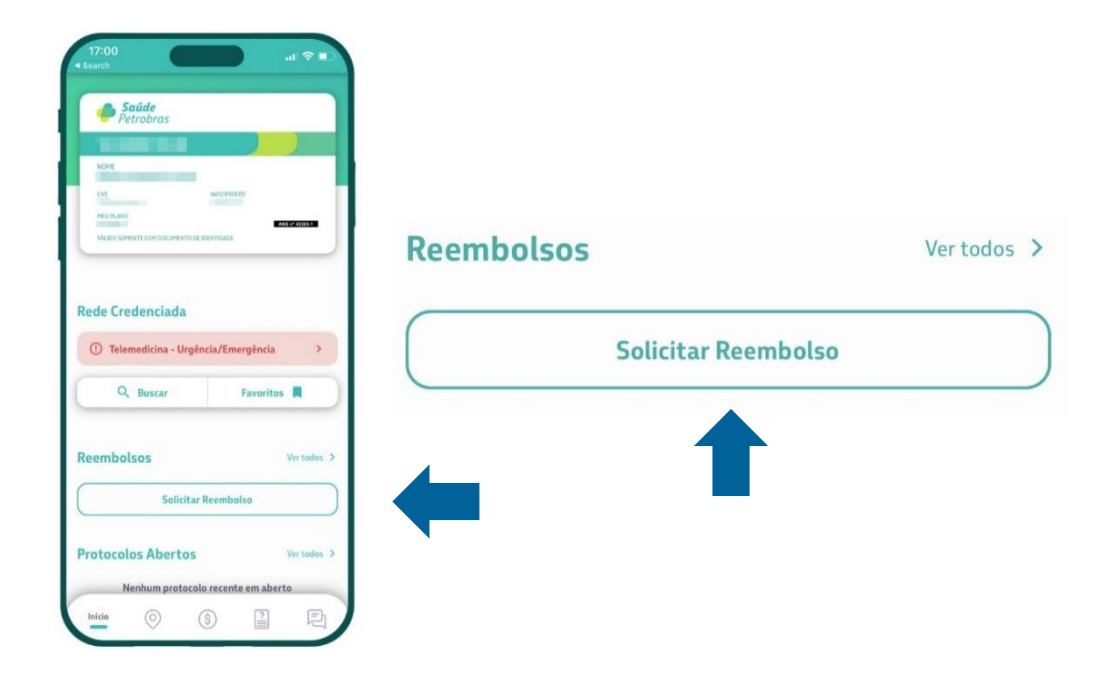

Em seguida, tanto no <u>Portal do Beneficiário</u> quanto no <u>App</u>, você vai ser direcionado para o formulário de preenchimento das informações necessárias.

Na 1ª etapa, escolha o beneficiário que recebeu o atendimento:

| 1ª Etapa - Identificação            |   |   |
|-------------------------------------|---|---|
| * Selecione o Beneficiário atendido |   |   |
| MARIA JOSÉ DA SILVA                 | × | Ŧ |
| Número do telefone                  |   |   |
| (21) 9999-9999                      |   |   |
| *E-mail                             |   |   |
| exemplo@gmail.com                   |   |   |

Na 2ª etapa, confirme se os dados bancários estão corretos. Importante: apenas conta corrente ou conta conjunta em nome do titular é válida para reembolso.

Se precisar corrigir, é só registrar uma solicitação de alteração na opção destacada. Assim, você evita devolução ou atraso no seu reembolso:

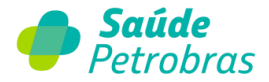

| po de conta                                                                                                    |     |
|----------------------------------------------------------------------------------------------------|-----|
| CONTA CORRENTE                                                                                                    |     |
| gência (Sem dígito verificador)                                                                                                    |     |
| 0001                                                                                                    |     |
| anco                                                                                                    |     |
| NUBANK I 260                                                                                                    | ٣   |
| onta Corrente                                                                                                    |     |
| 9047037                                                                                                    |     |
| Assumo a responsabilidade pela veracidade dos dado<br>bancários informados do titular do plano, não sendo<br>bassível de reembolso em conta salário ou poupança                              | . × |
| Assumo a responsabilidade pela veracidade dos dade<br>bancários informados do titular do plano, não sendo<br>bassível de reembolso em conta salário ou poupança<br>Ciente<br>lertal <b>O</b> |     |

Na **3ª etapa**, você deve selecionar o tipo de serviço realizado.

Essa informação é essencial, pois além de direcionar a solicitação para análise, possibilita que o sistema carregue o checklist contendo a documentação necessária de acordo com o tipo de serviço escolhido e os requisitos técnicos de cobertura. Veja o exemplo abaixo:

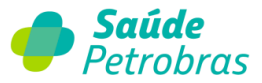

| Avaliação Neuropsicológica                                                                                                    | ×                                                   | Ŧ |
|----------------------------------------------------------------------------------------------------|-----------------------------------------------------|---|
| é necessário anexar o(s) documentos(s) relacionad                                                                                                    | do(s):                                              |   |
| Anexo I - Recibo ou nota fiscal, datado, com a di<br>serviço realizado                                                                                                    | iscriminação do                                     | C |
| Anexo II - Relatório Médico, datado, contendo hi                                                                                                    | pótese                                              |   |
| Anexo II - Relatório Médico, datado, contendo hi<br>diagnóstica e justificativa para o exame<br>Anexo III - Folha de reposta do mini mental ou M                                                                                                    | pótese<br>1EEM para                                 |   |
| Anexo II - Relatório Médico,datado, contendo hi<br>diagnóstica e justificativa para o exame<br>Anexo III - Folha de reposta do mini mental ou M<br>beneficiários adultos e idosos                                                                                                  | pótese<br>1EEM para                                 |   |
| Anexo II - Relatório Médico,datado, contendo hi<br>diagnóstica e justificativa para o exame<br>Anexo III - Folha de reposta do mini mental ou M<br>beneficiários adultos e idosos<br>Anexo IV - Laudos de exames complementares a<br>datados, conforme o caso: eletroencefalograma | pótese<br>1EEM para<br>anteriores,<br>a, tomografia |   |

Na 4ª etapa, você deve preencher os dados do prestador de serviço.

Se o prestador não estiver cadastrado na nossa base, informe também o código (CRM – Médico ou OUT – Outros), a UF e o número do Conselho de Classe.

| * Tipo do Pre | estador  |  |   |
|---------------|----------|--|---|
| Pessoa Físic  | a        |  | Ŧ |
| Nome do P     | restador |  |   |
|               |          |  |   |

Na 5ª etapa, você deve preencher os dados do local de atendimento.

| 5ª Etapa - Local do Atendimento |   |
|---------------------------------|---|
| *Estado (UF)                    |   |
| RJ                              | Ŧ |
| *Cidade                         |   |
| Nova Iguaçu                     | v |

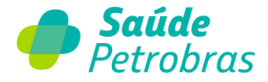

Na 6ª etapa, você deve preencher os dados do documento fiscal.

**ATENÇÃO**: você deve registrar uma nova solicitação para cada recibo ou nota fiscal a ser reembolsado(a).

| Tino de Documento                   |   |
|-------------------------------------|---|
| npo de Documento                    |   |
| Nota Fiscal                         | * |
| * Data de Emissão do Documento 🔞    |   |
| 10/08/2023                          |   |
| * Valor apresentado                 |   |
| R\$ 100,00                          |   |
| *Número do documento                |   |
| 00001                               |   |
| *Data de Realização do Procedimento |   |
| 10/08/2023                          |   |

Na 7ª etapa, você será alertado sobre a documentação necessária em seu pedido

| <sup>7ª</sup> Etapa - Anexo                                                                                    |                                                                            |  |  |
|----------------------------------------------------------------------------------------------------|----------------------------------------------------------------------------|--|--|
| É necessário anexar o(s) documentos(                                                                           | s) relacionado(s):                                                         |  |  |
| Anexo I - Recibo ou nota fiscal, data<br>serviço realizado                                                     | do, com a discriminação do                                                 |  |  |
| Anexo II - Relatório Médico, datado,<br>diagnóstica e justificativa para o exa                                 | contendo hipótese<br>ume                                                   |  |  |
| Anexo III - Folha de reposta do mini<br>beneficiários adultos e idosos                                         | mental ou MEEM para                                                        |  |  |
| Anexo IV - Laudos de exames compl                                                                              | ementares anteriores,                                                      |  |  |
| datados, conforme o caso: eletroeno                                                                            | efalograma, tomografia                                                     |  |  |
| computadorizada de crânio e ressor                                                                             | ância magnética de crânio                                                  |  |  |
| Atenção! O procedimento deverá se<br>por um profissional médico das seg<br>Neurologia, Neuropediatria, Psiquia | r obrigatoriamente indicado<br>uintes especialidades:<br>tria ou Geriatria |  |  |

Na **8ª etapa**, você deve dar ciência quanto à responsabilidade das informações prestadas, anexar a documentação necessária e enviar sua solicitação para análise.

ATENÇÃO: o sistema só aceita documentos nos formatos PDF, JPG, JPEG ou PNG.

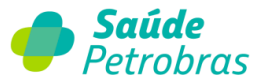

8ª Etapa - Termo de Ciência

## \* Termo de Ciência 🔞

Declaro serem verdadeiras as informações aqui prestadas, bem como a confirmação da responsabilidade pela guarda dos documentos originais e a concordância de que a Saúde Petrobras poderá solicitar a documentação a qualquer tempo, para fins de auditoria. O fracionamento de recibos ou pedidos de reembolso não realizados poderá caracterizar uso indevido, ocasionando a não apenas a negativa do reembolso, mas também o ressarcimento de toda a despesa no período de utilização indevida e até mesmo o cancelamento do plano.

## Ciente

Forneça mais informações a respeito da sua solicitação 🔞

ATENÇÃO: TODAS AS INTERAÇÕES, ATUALIZAÇÃO DE STATUS E A FINALIZAÇÃO DE SUA DEMANDA, ACONTECERÃO ATRAVÉS DESTE PROTOCOLO. ACOMPANHE NA ABA "MINHAS SOLICITAÇÕES" NO PORTAL DO BENEFICIÁRIO.

## LGPD 🕜

A Saúde Petrobras respeita a sua privacidade e o adequado tratamento de seus dados pessoais. Por isso, em conformidade com a Lei Geral de Proteção de Dados Pessoais – n°. 13.709/18, os dados pessoais informados em nosso formulário serão utilizados com a única finalidade de analisar e atender a sua demanda. Para mais detalhes, veja nosso **aviso de privacidade**.

Adicionar anexos

Caso haja alguma consideração importante a ser mencionada, descreva no campo ao lado como comentário/observação.

Reveja sua solicitação e aperte o botão "Enviar" para gerar o seu protocolo.

Enviar

Atenção:

Você receberá um e-mail com o número do protocolo de atendimento para acompanhamento do pedido no Portal do Beneficiário > Menu: Minhas Solicitações. No app, você pode acompanhar em Protocolos abertos.

Dúvidas? Acesse <u>saudepetrobras.com/reembolso</u> ou saudepetrobras.com/cartilhareembolso.

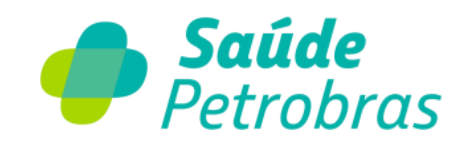